**Energy and Building Solutions** 

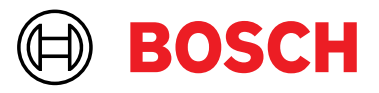

## Handleiding X Admin Toevoegen OP-ers en technici

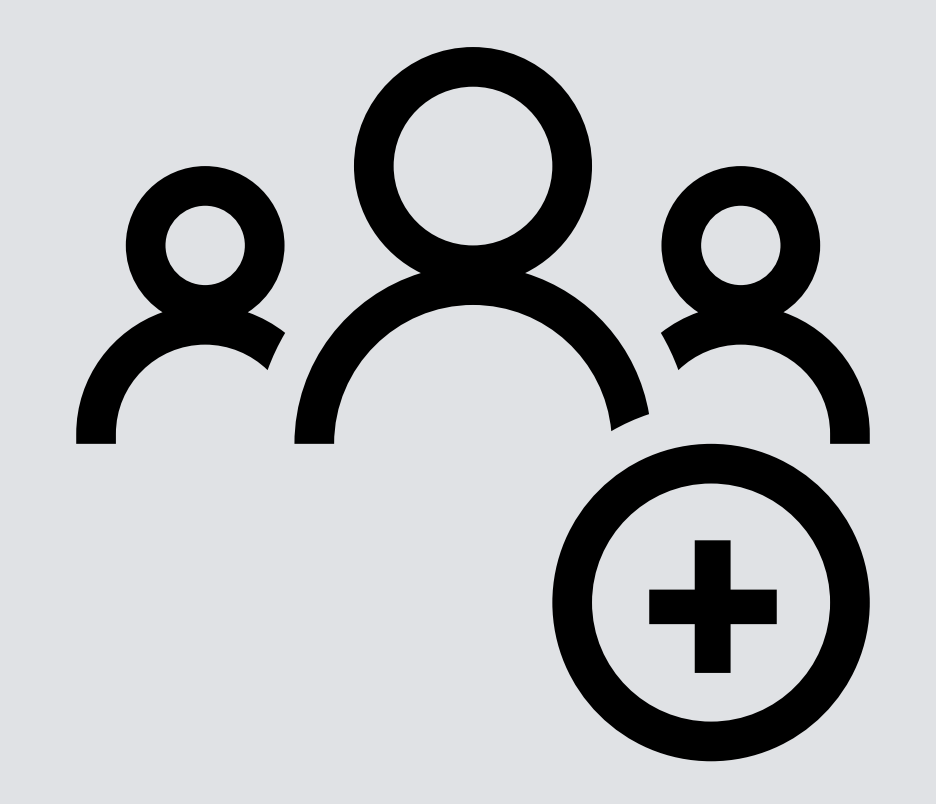

## **Toevoegen OP-ers en technici**

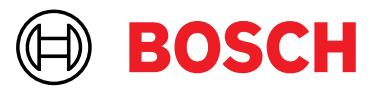

## X Admin

Maak per (installatie)bedrijf eerst één overkoepelend account aan. Alle technici en OP-ers kunnen hieraan toegevoegd worden. Het is niet de bedoeling dat technici/OP-ers afzonderlijke accounts creëren. Het aanvragen van een ID- en pincode is alleen bedoeld voor de overkoepelende accounts. Uw technici en OP-ers hebben geen ID- of pincode nodig.

Log in op <u>https://boschrms.nl/x-AdminBoschInstaller</u> zoals bij u bekend. U hebt hiervoor nodig: uw inlognaam, wachtwoord en 2FA.

**Let op!** Als uw OP-er of medewerker al een account heeft bij onze PAC in Goes (voorheen NL-VD) en gebruik maakt van de NL-VD PRO app, zult u het aanmeldproces moeten doorlopen omdat de RMS PRO-app uitsluitend voor OMS-aansluitingen is ingericht.

## Toevoegen OP-ers en technici

Wanneer u bent ingelogd ziet u linksonderin drie iconen.

Via het linkericoon kunt u alle aansluitingen zien waar u als installateur of locatiebeheerder toegang toe hebt.

Via het middelste icoon (huis met schroevendraaiers) opent u de klantkaart en kunt u technici en OP-ers toevoegen en uitnodigen voor de tool.

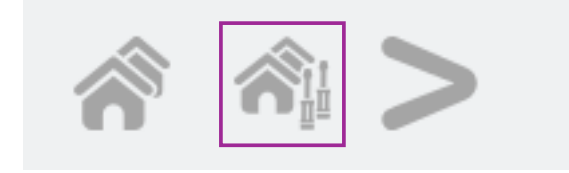

Klik rechtsbovenin op het plusteken om een OP-er of techneut toe te voegen.

| Persons |                   |                                                                                                    |   |   | * |
|---------|-------------------|----------------------------------------------------------------------------------------------------|---|---|---|
| -       | Series .          | More                                                                                                    |   |   |   |
| 239     | Artist Faind      | Installanuur ADM                                                                                                    | 8 | 1 | - |
| 400(0)  | Sumat Buten       | No. And Annual State of Contract of Contract of Contra |   | 1 | - |
| 49678   | 3464              | Insidement TM                                                                                                    |   | 1 | - |
| 84010   | Usuar/Deter       | Installation of ADM                                                                                                    |   | 1 | - |
| #123#5  | Territorial labor | mailma-104                                                                                                    |   | 1 | - |
| 154255  | Second Carlier    | the inter                                                                                                    |   | 1 | - |

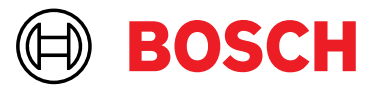

Vul de gevraagde gegevens in. Minimaal in te vullen zijn de achternaam en zijn/haar telefoonnummer. Wijzig de rol naar 'monteur'. De rol 'installateur ADM' wordt op termijn uitgefaseerd, waardoor inloggen dan niet meer functioneert. Klik vervolgens op save.

| First name                   |   |          |   |
|------------------------------|---|----------|---|
| Last name*                   |   |          |   |
| Country<br>Noderland +31 (0) | Ŧ | Phone 1* |   |
| Courry<br>Nederland +31 (0)  | Ŧ | Phone 2  |   |
| <sub>Role</sub><br>Monteur   |   |          | * |

De OP-er/techneut is nu aangemaakt. Nodig de OP-er/techneut uit per e-mail, om hem/haar toegang te geven tot het portaal, door op het envelopje te klikken.

| end invitation email to Anton Arend                 |  |
|-----------------------------------------------------|--|
| <sup>Emali</sup> "<br>email@organisatie.nl          |  |
| Invite for<br>Naam organisatie                      |  |
| Add a comment to the invitation email<br>VOIB 16631 |  |
| I'm not a robot                                     |  |
|                                                     |  |

Vul de gegevens in en klik op 'send'.

Na het versturen verschijnt in het overzicht een tweede envelopje. Hieraan kunt u zien dat de uitnodiging is verstuurd. U kunt ook op het tweede envelopje klikken als u een reminder wilt versturen.

De techneut/OP-er krijgt een e-mail, waarmee hij zich kan registreren. De mail met registratielink kan in de spambox terechtkomen.

De techneut/OP-er dient bij het inloggen gebruik te maken van het e-mailadres waarop hij de uitnodiging heeft ontvangen, en hoeft geen ID- en pincode aan te vragen of in te voeren.